## 優待販売 WEB ご購入方法 サンライズプロモーション東京

| SRP<br>17344778E+312ER |                            | powered by CNDL-7311- | URL: <u>https://www.cnplayguide.com/srpyutai/</u>                   |
|------------------------|----------------------------|-----------------------|---------------------------------------------------------------------|
|                        | サンライズ優待販売                  |                       |                                                                     |
|                        | ID・PASSをご入力の上、ログインをお願いします。 |                       |                                                                     |
|                        | PASS                       |                       | ① 上記 URL もしくは QR コートを読みこみます。<br>② ID: srp と PASS: srp38 を入力し、ログインしま |
|                        | ログイン                       |                       | す。                                                                  |

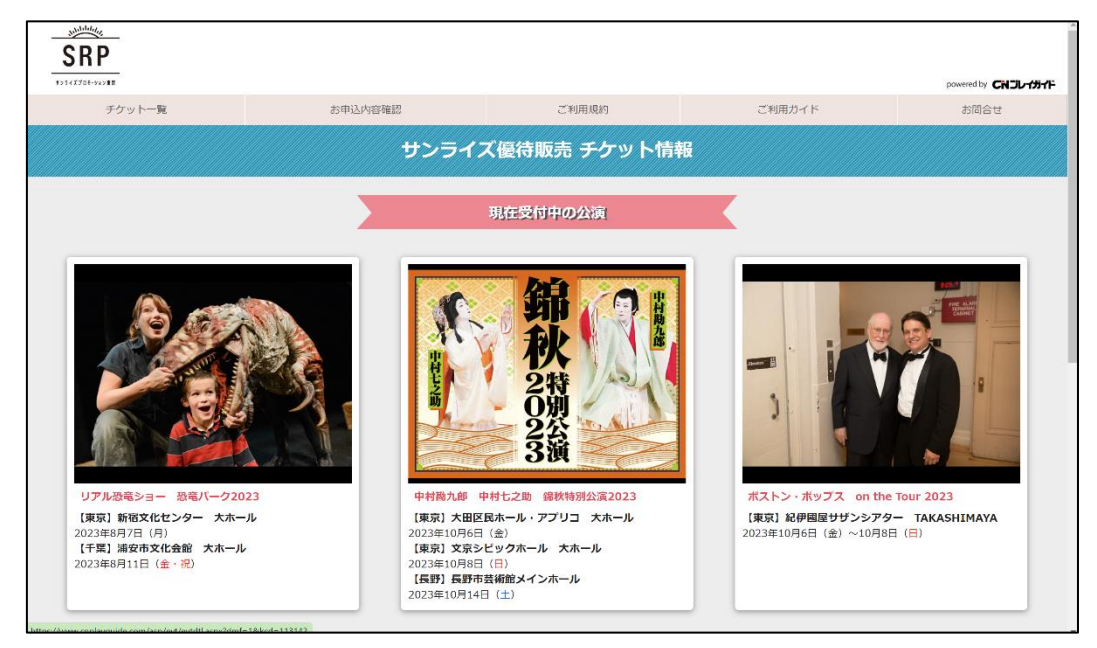

③ ログイン後、現在受付中の公演が表示されます。 ※今回は中村勘九郎・七之助錦秋特別公演をクリ ックした場合です。

|                                                                                                    |                                                                                                    |                                                                                                    |                                      |                                               |                                      |                                              |                          |         | powered by | CNJU-15 |
|----------------------------------------------------------------------------------------------------|----------------------------------------------------------------------------------------------------|----------------------------------------------------------------------------------------------------|--------------------------------------|-----------------------------------------------|--------------------------------------|----------------------------------------------|--------------------------|---------|------------|---------|
| チケット一覧                                                                                                    | お申込内容確認                                                                                                    |                                                                                                    | ご利                                   | 川用規約                                          |                                      |                                              | ご利用ガイド                   |         | お問い        | 合わせ     |
| 中村勘九郎 中村七之                                                                                                    | 助 錦秋特別公演20                                                                                                    | 23                                                                                                    |                                      |                                               |                                      |                                              |                          |         |            |         |
| ·····································                                                                                                    | 錦秋特別公演20                                                                                                    | 23                                                                                                    |                                      |                                               | 10<br>大E                             | /6(金)~:<br>田区民木-                             | 10/6(金)<br>ール・アプ!        | Jコ 大木   | ール         |         |
| ■ 中村勘九郎 中村七之助 続秋特別公演2023                                                                                                    |                                                                                                    |                                                                                                    |                                      |                                               | 10<br>文3                             | 10/8(日)~10/8(日)<br>文京シビックホール 大ホール            |                          |         |            |         |
| ·····································                                                                                                    | <u> 錦秋特別公演20</u>                                                                                                    | <u>23</u>                                                                                                    |                                      |                                               | 10<br>長期                             | /14(土)~<br>野市芸術館                             | ~10/14(土)<br>店メインホ-      | )<br>ール |            |         |
|                                                                                                    |                                                                                                    |                                                                                                    |                                      |                                               |                                      |                                              |                          |         |            |         |
| ◆ 「錦秋特別公演2023」公式ホー<br>公演日:10/6~ 10/6<br>会場:大田区民ホール・アプリコ                                                                                                    | <u>ムページ</u><br>大ホール ▶会場3                                                                                                    | 案内                                                                                                    |                                      |                                               |                                      |                                              |                          | _       |            |         |
| ◆「錦秋特別公演2023」公式ホー<br>公演日:10/6~ 10/6<br>会場:大田区民ホール・アプリコ<br>■ 公演日程                                                                                                    | <u>ムページ</u><br>大ホール ▶会場≸                                                                                                    | 案内                                                                                                    | 20                                   | )23年10/                                       | 月                                    |                                              |                          | _       |            |         |
| ◆「錦秋特別公演2023」公式ホー<br>公演日:10/6~ 10/6<br>会場:大田区民ホール・アプリコ<br>■ 公演日程                                                                                                    | <u>ムページ</u><br>大ホール ▶会場類<br>1                                                                                                    | <u>案内</u><br>月<br>2                                                                                              | 20<br>火<br>3                         | <b>)23年10</b> /<br>水<br>4                     | <u>月</u><br>木<br>5                   | 金<br>6<br>12:00●<br>16:00●                   | <u>±</u><br>7            |         |            |         |
| ◆「錦秋特別公演2023」公式ホー<br>公演日:10/6~10/6<br>会場:大田区民ホール・アプリコ<br>■ 公演日程                                                                                                    | <u>ムページ</u><br>大ホール ▶金編編<br>1<br>8                                                                                                    | 案内 月 2 5 9                                                                                                    | 20<br>火<br>3<br>10                   | <b>D23年10</b> )<br>水<br>4<br>11               | <del>月</del><br>木<br>5               | 金<br>6<br>12:00●<br>16:00●<br>13             | 14                       | _       |            |         |
| ◆ 「錦秋特別公演2023」公式ホー<br>公演日:10/6~10/6<br>会場:大田区民ホール・アプリコ<br>■ 公演日程<br>お申し込みはな<br>ご希望の公演日<br>クリックしてくれ                                                                                                 | <u>ムページ</u><br>大ホール ▶会場到<br>日<br>1<br>1<br>1<br>1<br>1<br>1<br>1<br>1<br>1<br>1<br>1<br>1<br>1                                                                                                    | 图 月<br>2<br>3<br>3<br>5<br>16                                                                                    | 20<br>火<br>3<br>10<br>17             | <b>)23年10</b> /<br>水<br>4<br>111<br>18        | 月<br>木<br>5<br>12<br>19              | 金<br>6<br>12:00●<br>16:00●<br>13<br>20       | ±<br>7<br>14<br>21       | _       |            |         |
| ◆ 「錦秋特別公演2023」公式ホー<br>公演日:10/6~10/6<br>会場:大田区民ホール・アプリコ<br>■ 公演日程<br>び申し込みほど<br>ご希望の公演日<br>クリックしてくた<br>●:全席種予約可<br>▲: 示種により予約<br>▲:示種目を執いす                                                          | <u>ムページ</u><br>大ホール ▶会場到<br>日<br>555<br>時を<br>ささい。<br>能<br>ブブ能                                                                                                    | <ol> <li>月</li> <li>2</li> <li>9</li> <li>5</li> <li>16</li> <li>2</li> <li>23</li> </ol>                        | 20<br>火<br>3<br>10<br>17<br>24       | <b>)23年10</b> /<br>水<br>4<br>11<br>18<br>25   | <b>月</b><br>木<br>5<br>12<br>19<br>26 | 金<br>6<br>12:00●<br>16:00●<br>13<br>20<br>27 | +<br>7<br>14<br>21<br>28 |         |            |         |
| <ul> <li>▲ 「錦秋特別公演2023」公式ホー</li> <li>公演日:10/6~10/6</li> <li>会場:大田区民ホール・アプリコ</li> <li>▲ 公演日程</li> <li>③ 公演日程</li> <li>○希望の公演日<br/>クリックしてくれ</li> <li>●:金席種予約可i<br/>▲:席種「より予約<br/>×:予定状態終了</li> </ul> | <u>ムページ</u><br>大ホール ▶会場類<br>1<br>1<br>1<br>1<br>1<br>1<br>1<br>1<br>1<br>1<br>1<br>1<br>1                                                                                                    | <ul> <li>月</li> <li>月</li> <li>2</li> <li>3</li> <li>9</li> <li>16</li> <li>2</li> <li>23</li> <li>30</li> </ul> | 20<br>火<br>3<br>10<br>17<br>24<br>31 | <b>D23年10</b> )<br>水<br>4<br>111<br>18<br>25  | <b>月</b><br>木<br>5<br>12<br>19<br>26 | 金<br>6<br>12:00●<br>16:00●<br>13<br>20<br>27 | ±<br>7<br>14<br>21<br>28 | ▶ 33    | 席詳細表示      |         |
| ◆ 「錦秋特別公演2023」公式ホー<br>公演日:10/6~10/6<br>会場:大田区民ホール・アプリコ<br>■ 公演日程<br>び事し込みはで<br>ご希望の公演日<br>クリックしてくた<br>●:定席種予約可<br>▲:席種「より予約<br>×:予定状態終了                                                            | <u>ムページ</u><br>大ホール ▶会場到<br>日<br>「<br>「<br>「<br>「<br>「<br>」<br>「<br>」<br>「<br>」<br>「<br>」<br>「<br>」<br>「<br>」<br>「<br>」<br>」<br>「<br>」<br>」<br>」<br>「<br>」<br>」<br>」<br>「<br>」<br>」<br>」<br>」<br>」<br>」<br>」<br>」<br>」<br>」<br>」<br>」<br>」 | <ul> <li>月</li> <li>月</li> <li>2</li> <li>3</li> <li>3</li> </ul>                                                | 20<br>火<br>3<br>10<br>17<br>24<br>31 | ) <b>23年10</b> )<br>水<br>4<br>111<br>18<br>25 | ■<br>木<br>5<br>12<br>19<br>26        | 金<br>6<br>12:00●<br>13<br>20<br>27           | +<br>7<br>14<br>21<br>28 |         | 席詳細表示      |         |

④ご希望の公演をクリックすると、左の画面が表示されます。

⑤ご希望の公演会場を選択します。

※1 会場のみの場合はこの画面は表示されません。

⑥ご希望の公演日時をクリックします。※公演日時によって金額が異なる場合があります。

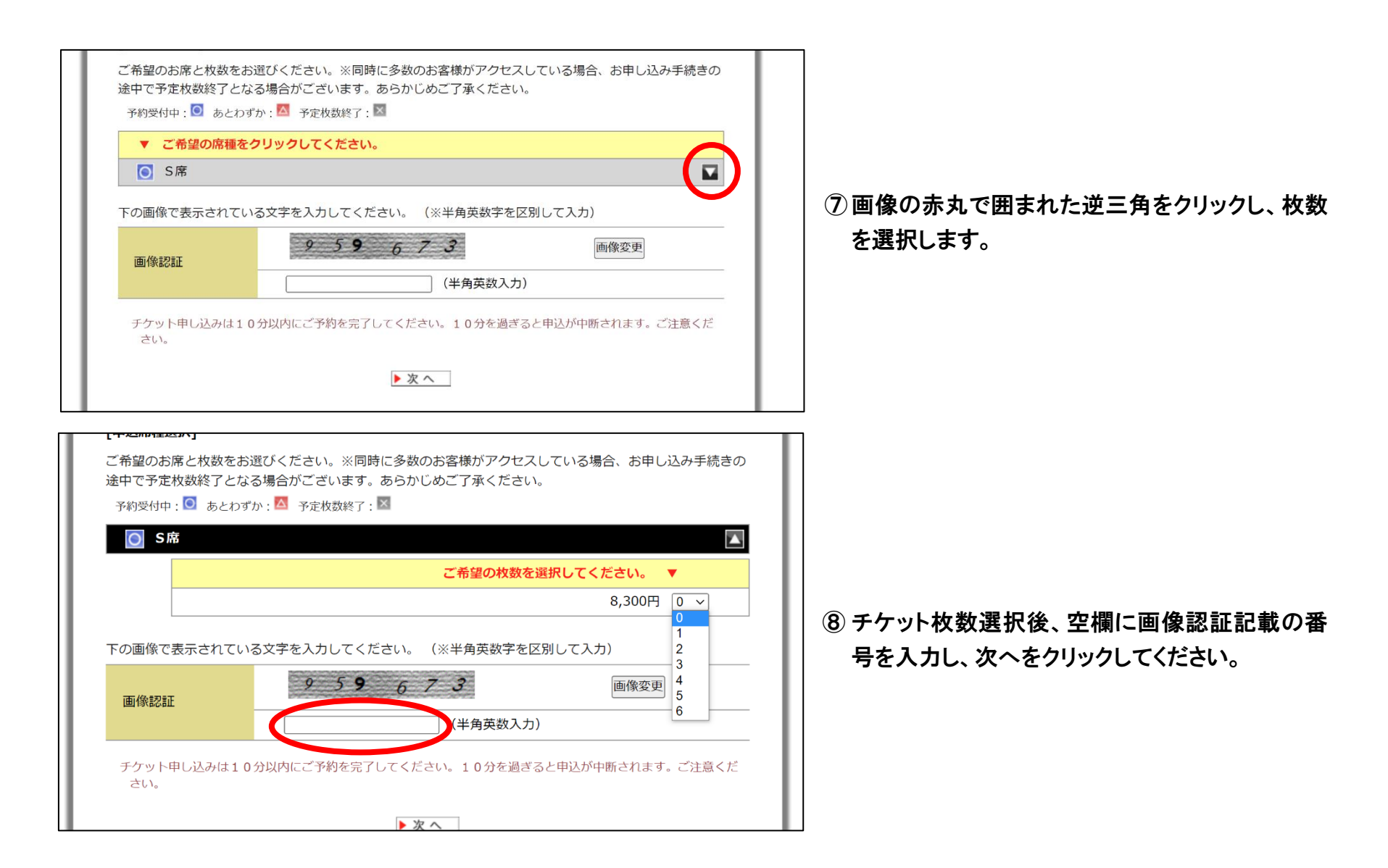

| 席裡·科金                                                                                                    | S席 8,300円 × 1枚                                                                                                    |
|----------------------------------------------------------------------------------------------------|----------------------------------------------------------------------------------------------------|
| システム利用料                                                                                                    | 220円 (1枚あたり)                                                                                                    |
| [お客様情報]<br>お客様情報アンカイカ                                                                                                    |                                                                                                    |
| 氏名(漢字)                                                                                                    | (姓) (名)                                                                                                    |
| 氏名(全角カナ)                                                                                                    | (セイ) (メイ)                                                                                                    |
| 電話番号                                                                                                    | (半角数字、ハイフン[-]なし)                                                                                                    |
| メールアドレス                                                                                                    | 確認のため、もう一度入力してください。                                                                                                    |
| 性別                                                                                                    | ● 男性 ○ 女性                                                                                                    |
| 半角英数字6文字以上20<br>お客様パスワード                                                                                                    | 文字以内で入力してください。                                                                                                    |
| (択使衣示される「沢済万)                                                                                                    |                                                                                                    |
| £ボ褒数示される「沢済方☆<br>↓ください。<br>済方法                                                                                                    |                                                                                                    |
| #K級数水ごイ1.5 1次済力2<br>→ください。<br>済方法<br>○ VISA ●● 節 2. ■                                                                                                    | カージョン・シート (文字・ション・シート) (文字・ション・スペート) (文字) (文字) (文字) (文字) (文字) (文字) (文字) (文字                                                                                                    |
| まれてのなか。それる「次海方な<br>なくたさい。                                                                                                    | ム <mark>キ 引取方法」をクリックし、決済・引取方法の詳細をに 領感の上、次回曲へお進</mark><br>クレジットカード決済<br>ゴン-イレブンに第文払<br>〜イレブンにて文払いをする場合1 申込みたり)                                                                                             |
| (日本語のなどない。<br>(大さい。<br>は済方法<br>・ visa (一) (日本語のなどの)<br>・ visa (一) (日本語のなどの)<br>・ (日本語の)<br>・ (日本語の | タレジットカード決済<br>クレジットカード決済<br>ピブン・イレブンに研究払<br>ハーレブンにて交払いをする場合1中込みたり)<br>アミリーマートにで交払いをする場合1中込みたり)                                                                                                    |
| Alka Rack C4 (6 1 ) 決済方法<br>・ (方方法<br>・ () (方子) (1 )<br>・ () (1 )<br>・ () (1 )<br>・                             | AF 51取方法1 をクリックし、次丙・51取方法の評価をご 確認の上、次回調べる3種<br>クレジットカード決済<br>                                                                                                    |
| Signature State (1997) Signature State (1997)                                                                                                    | タレジットカード決済<br>パン・イレブンに研え払いをする場合1中込みたり)<br>パン・イレブンに研え払いをする場合1中込みたり)<br>パン・イレブンに可な払いをする場合1中込あたり)<br>パン・イレブン引取<br>パン・イレブンにでする場合1中込あたり)                                                                       |
| (日本語の次ではな「195万方法) (第方法) (第方法) (第たフンールクン」は、 (第たフンールクン」は、 (第たフンールクン」は、 (第たフンールクン」は、 (第たフンールクン」は、 (第たうンールクン」は、 (第たうンールクン」は、 (第たうンールクン」は、 (第たうンールクン」は、 (第たうンールクン」は、 (第たうンールクン」は、 (第たうンールクン」は、 (第たうごうべい) (第たうごうべい) (第たうごうべい) (第たうごうべい) (第たうごうべい) (第たうごうべい) (第たうごうべい) (第たうごうべい) (第たうごうべい) (第たうごうべい) (第たうごうべい) (第たうごうべい) (第たうごうべい) (第たうごうべい) (第たうごうべい) (第たうごうべい) (第たうごうべい) (第たうごうい) (第たうごうい) (第たうこの) (第たうこの) (第たうごうい) (第たうごうい) (第たうこの) (第たうこの) (第たうごうい) (第たうこの) (第たうこの) (第たうこの) (第たうこの) (第たうこの) (第たうこの) (第たうこの) (第たうこの) (第たうこの) (第たうこの) (第たうこの) (第たうこの) (第たうこの) (第たうこの) (第たうこの) (第たうこの) (第たうこの)                                                                                                    | タレジットカード決済<br>コブン・イレブンに放立し<br>パン・イレブンに放立し<br>パン・イレブンになないをする場合1中込みとり)<br>パン・イレブンにて支払いをする場合1中込みとり)<br>パン・イレブンにで支払いをする場合1申込みとり)<br>パン・イレブンにで支払いをする場合1申込みとり)<br>パン・イレブンにで発売する場合1枚あたり)<br>リックレートにて発売する場合1枚あたり) |

◀戻る ▶次へ

⑨ お客様情報を入力します。
 ⑩ 任意のパスワードを設定します。
 ※お客様パスワードはご予約内容の確認の際に必要となります。

決済方法を選択します。
 ご希望のチケットを受け取るコンビニエンスストアを選択します。
 ※コンビニエンスストアでのチケット受け取りについてはこちら
 (<u>https://cn.dga.jp/faq\_list.html?page=1&category=16</u>)

| 172000                                 | 8,850[](402)                                         |
|----------------------------------------|------------------------------------------------------|
| [お客様情報確認]                              |                                                      |
| お名前(全角)                                |                                                      |
| フリガナ                                   |                                                      |
| 電話番号                                   |                                                      |
| メールアドレス                                |                                                      |
| 性別                                     |                                                      |
| [お客様パスワード]                             |                                                      |
| お客様パスワード                               |                                                      |
| ※代金決済方法にクレジットカードを<br>ざいます。決済処理中に画面を閉じた | ご送択の場合、カードの決済処理に2~3分程度お時間がかかる場合/<br>りしないようお気をつけください。 |
| お申込みが完了したチケットの変更、<br>認のうえお申込みください。     | 取消し、決済方法の変更は一切お受けできませんので、内容を良くこ                      |
| ※ブラウザの戻るボタンは使えません<br>消し」をクリックしてください。   | 。 内容に誤りがある場合・再度ご予約を取り直す場合は「申し込み即                     |
| ※スマートフォンで指定受信設定をご<br>してください。           | 利用の方は、ドメイン「@cnplayguide.com」を受信できるよう                 |
|                                        |                                                      |

| ■予約申込 —— 予約完了                                                                                                    |        |  |  |  |  |
|----------------------------------------------------------------------------------------------------|--------|--|--|--|--|
| 席種·枚数選択 > 決済方法選択 > 申込確認 > 予約完了                                                                                                    |        |  |  |  |  |
| ご予約が完了いたしました。                                                                                                    |        |  |  |  |  |
| 今回お申し込みいただきましたチケットのご予約内容、代金のお支払方法、お引取方法に<br>いて「 <u>申込み環境・抽選請果ページ</u> 」からご確認いただけます(お客様宛にメールでもお知<br>せいたします)。<br>また、確認のため、この画面を印刷するか内容をお控えの上、大切に保管してください | D<br>6 |  |  |  |  |
| 予約番号 <mark>W6172556</mark><br>※予約番号は予約内容の確認、お問合せ等の際に必要となります。お手元に必ずお控えく<br>さい。                                                                         | t€     |  |  |  |  |
| ※上記の予約番号では、セブン・イレブン店頭での代金のお支払はできません。<br>セブン・イレブン店頭支払専用の13桁の番号は、別途メールとお申込履歴確認ページから<br>案内致します。セブン・イレブンでのお支払方法詳細は、[こちら]をご確認下さい。                          | ť      |  |  |  |  |
| (申込履歴・抽演結果ページ)                                                                                                    |        |  |  |  |  |
| 中村勘九郎 中村七之助 錦秋特別公演2023                                                                                                    |        |  |  |  |  |
| [申込内容]                                                                                                    |        |  |  |  |  |
| 公演日 2023年10月06日(金曜日) 12:00                                                                                                    |        |  |  |  |  |

## ①ご注文内容に相違がないかご確認ください。相違ない場合はページ下 部の申し込みボタンをクリックします。

① こちらの画面にてご予約完了となります。ご入力いただいたメールアドレス
 宛にお支払いに必要な情報を送信いたします。